## **Returners Guide to Requesting Accommodations**

\*If you are currently registered with the SSD office and have been approved for accommodations, please use the steps below to request your Accommodation Letters. Students are required to request their Accommodation Letters each semester.

1. Visit: <u>www.colum.edu/ssd</u> and click the "Current SSD Students" box as shown below.

| STUDENTS / SERVICES FOR STUDENTS WIT                                   | HDISABILITIES                                                  |                                                                           |                                                                     |
|------------------------------------------------------------------------|----------------------------------------------------------------|---------------------------------------------------------------------------|---------------------------------------------------------------------|
| SERVICES FOR                                                           | STUDENTS WITH D                                                | DISABILITIES                                                              |                                                                     |
| Services for Students with<br>Disabilities                             | Welcome to SSD!                                                |                                                                           |                                                                     |
| Applying for Accommodations                                            | Services for Students with Disabilities                        | (SSD) is dedicated to providing st                                        | udents with documented disabilities full                            |
| Common Forms                                                           | interactive process. They are intended                         | to level the playing field for stude                                      | its with disabilities, while maintaining the                        |
| Current SSD Students                                                   | integrity and standards of the College's                       | academic programs.                                                        |                                                                     |
| Notetakers                                                             | Invisible or visible disability, we can he                     | elp.                                                                      |                                                                     |
| For Faculty                                                            |                                                                |                                                                           |                                                                     |
| Interpreting Services                                                  | Apply                                                          | Current                                                                   | Frequently                                                          |
| FAQ / Guides                                                           | for                                                            | SSD                                                                       | Asked                                                               |
| Resources                                                              | Accommodations                                                 | Students                                                                  | Questions                                                           |
| Contact Us                                                             | Apply for Accommodations                                       | Current SSD Students                                                      | Frequently Asked Questions                                          |
| Monday-Friday 9am-5pm                                                  | IMPORTANT: As of Fall 2022, our testing accommodations, please | testing accommodations are follow this link: <u>https://forms</u>         | e scheduled differently! Students with<br>.office.com/r/4zqfJeEXih  |
| Email: <u>ssd@colum.edu</u><br>Phone: (312) 369-8296                   | Our Goals                                                      |                                                                           |                                                                     |
| Meet the Staff                                                         | <ul> <li>Provide the most integrated and</li> </ul>            | • Equip students with the                                                 | • Serve as a central resource for                                   |
| Columbia College Chicago<br>Services for Students with<br>Disabilities | appropriate accommodations for<br>students with disabilities.  | confidence and skills to beco<br>empowered members of the<br>communities. | ome students with disabilities and the<br>entire College community. |

2. Click "MySSD" as shown in the picture below.

| Applying for Accommodations<br>Common Forms<br>Current SSD Students<br>Notetakers<br>For Faculty | You are currently an SSD student if you submitted the application, the required documentation, and attended t<br>intake with one of our staff members. If you do not meet this requirement, <u>click here to apply</u> or contact SSD with<br>questions.<br>Each semester, SSD students must initiate the request for their semester-specific accommodation letters to be se<br>to their instructors through our online database system, MySSD. Once a student requests their accommodation<br>letters, the letters will be emailed to instructors, generally the next business day. Accommodations are effective up<br>reported the sementers are relief as the rest of the the the instructors.                                                                                                    | t <b>he</b><br>th<br>ent                                                                                                    |  |
|--------------------------------------------------------------------------------------------------|----------------------------------------------------------------------------------------------------|----------------------------------------------------------------------------------------------------|--|
| Common Forms Current SSD Students Notetakers For Faculty                                         | questions.<br>Each semester, SSD students must initiate the request for their semester-specific accommodation letters to be se<br>to their instructors through our online database system, MySSD. Once a student requests their accommodation<br>letters, the letters will be emailed to instructors, generally the next business day. Accommodations are effective up<br>result of the sementee service accommodation and the set of the second second s | ent                                                                                                    |  |
| Current SSD Students Notetakers For Faculty                                                      | Each semester, SSD students must initiate the request for their semester-specific accommodation letters to be se<br>to their instructors through our online database system, MySSD. Once a student requests their accommodation<br>letters, the letters will be emailed to instructors, generally the next business day. Accommodations are effective up<br>required the exercises are accessed and accessed and the second second se       | ent                                                                                                    |  |
| Notetakers<br>For Faculty                                                                        | to their instructors through our online database system, MySSD. Once a student requests their accommodation<br>letters, the letters will be emailed to instructors, generally the next business day. Accommodations are effective up<br>reports of the competer comparison of the comparison of the comparison of the competer comparison of the competer comparison of the competer comparison of the competer comparison of the competer comparison of the competer comparison of the competer competer com         | non                                                                                                    |  |
| For Faculty                                                                                      | reasing of the compartor encoding commendation latter by the instructor. They are not retreastive                                                                                                    | to their instructors through our online database system, MySSD. Once a student requests their accommodation<br>letters, the letters will be emailed to instructors, generally the next business day. Accommodations are effective upon |  |
|                                                                                                  | receipt of the semester-specific accommodation letter by the instructor. They are not retroactive.                                                                                                    |                                                                                                    |  |
| nterpreting Services                                                                             | To request accommodations, follow these 2 simple steps:                                                                                                    |                                                                                                    |  |
| FAQ / Guides                                                                                     | 1. Sign into MySSD.                                                                                                    |                                                                                                    |  |
| Resources                                                                                        | 2. Request accommodations through the MySSD portal.                                                                                                    |                                                                                                    |  |
|                                                                                                  | For more help, see our <b>g<u>uide</u></b> to requesting accommodations!                                                                                                    |                                                                                                    |  |
| 1                                                                                                | Please contact SSD if you have any questions.                                                                                                    |                                                                                                    |  |
| Contact Us                                                                                       |                                                                                                    | -                                                                                                    |  |
| Monday-Friday 9am-5pm                                                                            | Taking a Test?                                                                                                    | O                                                                                                    |  |
| Email: <u>ssd@colum.edu</u><br>Phone: (312) 369-8296                                             | I requested a notetaker. Now what?                                                                                                    | 0                                                                                                    |  |

## [guide continues on next page]

3. Sign into your "MyColumbia" account by entering your Columbia College Chicago email address (<u>ID#@colum.edu</u>, ex: <u>123456@colum.edu</u>).

| Microsoft                  |      |
|----------------------------|------|
| Sign in                    |      |
| someone@example.com        |      |
| Can't access your account? |      |
|                            |      |
|                            | Next |
|                            |      |

4. On the screen pictured below, enter your Columbia email as a number (For example, <u>123456@colum.edu</u>) followed by your email password, and click "Sign In".

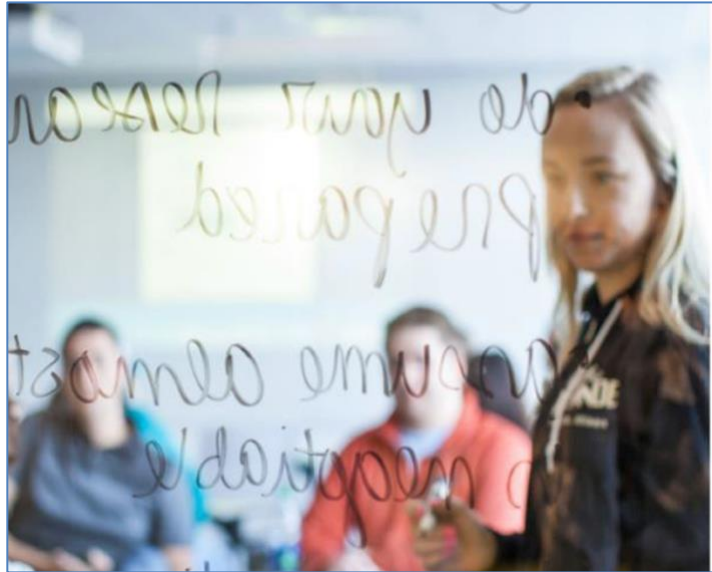

| Columbia                                                                                         |   |
|--------------------------------------------------------------------------------------------------|---|
| Sign in with your organizational account                                                         |   |
| someone@example.com                                                                              | • |
| Password                                                                                         |   |
| Sign in<br>Please sign-in with your Office 365 credentials.<br>Faculty/Staff: username@colum.edu |   |
| Students: MyColumbiaID@colum.edu                                                                 |   |
| if you are having password problems, please visit Self-                                          |   |

5. After logging in, you will see your homepage. Check the boxes for each class that you wish to request accommodations, then click "Step 2 - Continue to Customize Your Accommodations"

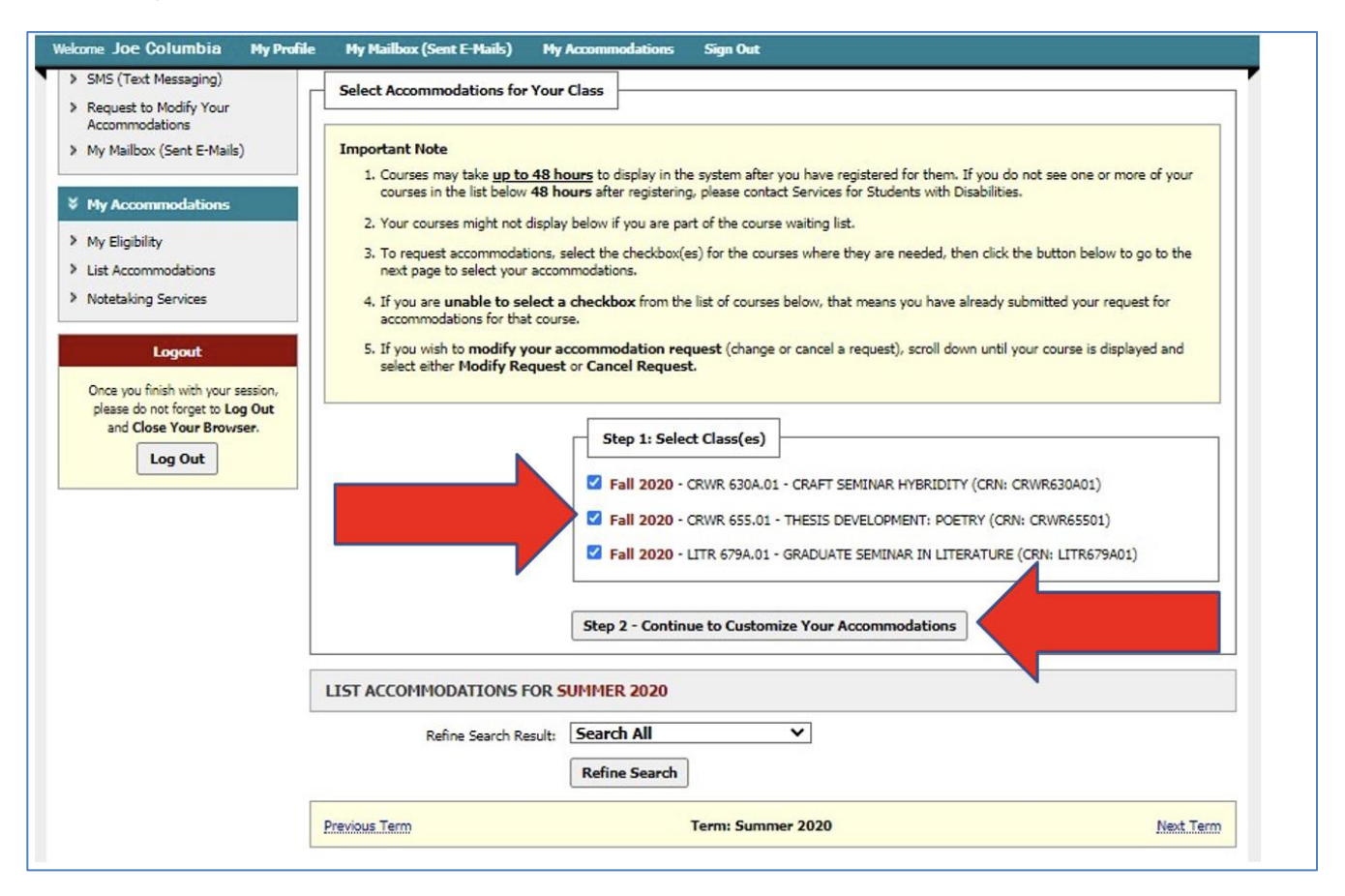

 Check the boxes for each accommodation you wish to request. <u>You will need to do this for</u> <u>every class in your schedule.</u> Once you submit your accommodation request, SSD will review the request and send your Accommodation Letters to your instructors via email.

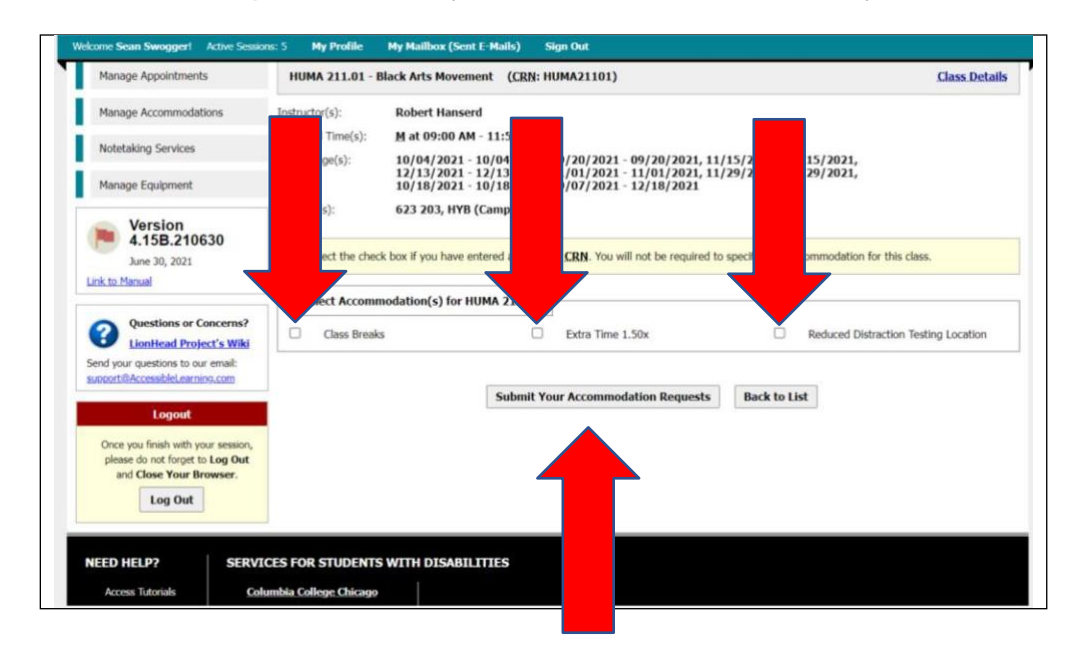